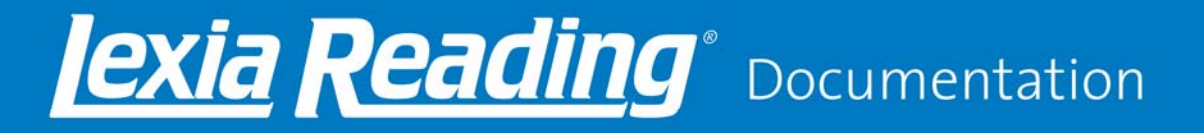

# **School-To-Home Connection**

These installation instructions are for parents and guardians who have been notified by their school that *Lexia Reading*® can be used at home. (International users will see Lexia Reading UK). For assistance, please contact your student's school or district.

### 1. Can your computer run Lexia Reading?

| Macintosh                                   | Additional System Requirements                                      |
|---------------------------------------------|---------------------------------------------------------------------|
| <ul> <li>Mac OS X 10.4 or higher</li> </ul> | At least 256 MB RAM                                                 |
| -                                           | <ul> <li>At least 500 MB hard drive space</li> </ul>                |
| Windows                                     | <ul> <li>Speakers or headset (headset recommended)</li> </ul>       |
| • Windows XP (SP3), Vista, Windows 7        | <ul> <li>32 MB accelerated video graphics card or better</li> </ul> |
| Do you filter cor                           | ntent on your home computer?                                        |

Please configure all content-filtering software, firewalls, and browsers on your home systems to allow access to *student.mylexia.com* and *update.lexialearning.com* via SSL (port 443).

## 2. Download Lexia Reading Installer

http://www.lexialearning.com/support/lexiareading/license.html

### 3. Install & Configure Lexia Reading

a) Windows: Double-click the Lexia Reading.exe installer file that you downloaded.

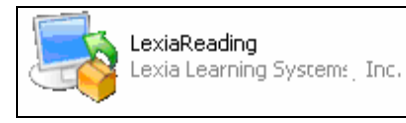

You may receive a warning message from Windows, saying the publisher of the software is unknown. This is normal, and it is safe to click **OK** to continue with the install.

Follow the screen prompts until you see the Customer Code screen. Proceed to Step C.

| 🐉 Setup                                                             |                       |               |
|---------------------------------------------------------------------|-----------------------|---------------|
| Lexia Reading Settings                                              |                       |               |
| Please enter your customer cod                                      | le for Lexia Reading. |               |
| Customer Code                                                       | 1234-1234-1234-1234   |               |
| Full Screen (800 x 600) Use secure (https) connect Use Proxy Server | Check for Updates     | Hide Password |
| Network Request Timeout (seco                                       | onds) 120 💌           |               |
| BitRock Installer                                                   | < Back (              | Next > Cancel |

For assistance with the installation and usage of Lexia Reading, please contact your child's school or district.

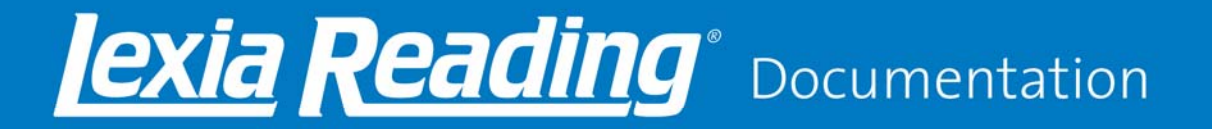

b) **Macintosh:** Double-click the **Lexia** volume (or **Lexia UK**) that you downloaded. Drag and drop the Lexia icon from the left to the Applications folder on the right to install.

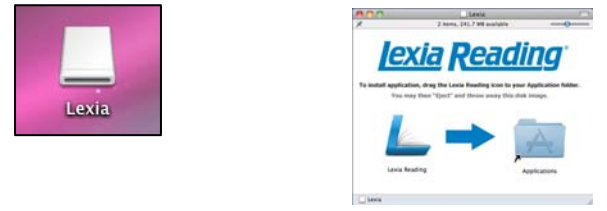

In the Applications folder, click the Lexia icon. The Settings screen displays.

| Customer Code:                                                                      |                                                                                                    |
|-------------------------------------------------------------------------------------|----------------------------------------------------------------------------------------------------|
| Product Updates:                                                                    | District Obstate                                                                                                    |
| Ivanced Settings                                                                    |                                                                                                    |
| Server URL:                                                                         | https://student.mytexec.com                                                                                                    |
| Additional Options:                                                                 | GRull Screen (B00 X 600) Check for Updates                                                                                                    |
|                                                                                     | Hde Password 120 Network Request Timeout (Seconds)                                                                                                    |
| oxy Settings                                                                        | Hide Password  120  Network Request Trimout (Seconds)                                                                                                    |
| oxy Settings<br>Proxy Address:                                                      | Hide Password                                                                                                    |
| oxy Settings<br>Proxy Address:<br>Proxy Port:                                       | Hdo Password                                                                                                    |
| oxy Settings<br>Proxy Address:<br>Proxy Port:<br>Prompt for Proxy U                 | Hide Password  Control Password  Password  Pa |
| roxy Settings<br>Proxy Address:<br>Proxy Port:<br>Prompt for Proxy U<br>Proxy User: | Hide Password  Hote Password  Request Timeout (Seconds)  sername & Password                                                                                                    |

c) Windows and Macintosh: Type in the customer code you received from the school (include dashes).

No other changes are recommended. Do not configure any proxy settings.

d) Windows: Follow the screen prompts to complete the installation. Macintosh: Click Save to close the Settings screen.

# 4. Using the Lexia Reading Student Software

- a) Double-click the *Lexia Reading* icon on your desktop to launch the software.
- b) Your child will need to type in their username and password to start.

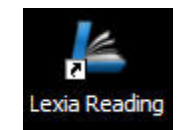

| Student Login |  |
|---------------|--|
| Username:     |  |
| Treel         |  |
| Password:     |  |
|               |  |
|               |  |
|               |  |
|               |  |

Username:

Password: \_\_\_\_\_

*Lexia Reading* is intended for independent practice by the student with no assistance from parents or siblings. Please allow your child to work at their own pace without assistance.

For assistance with the installation and usage of Lexia Reading, please contact your child's school or district.